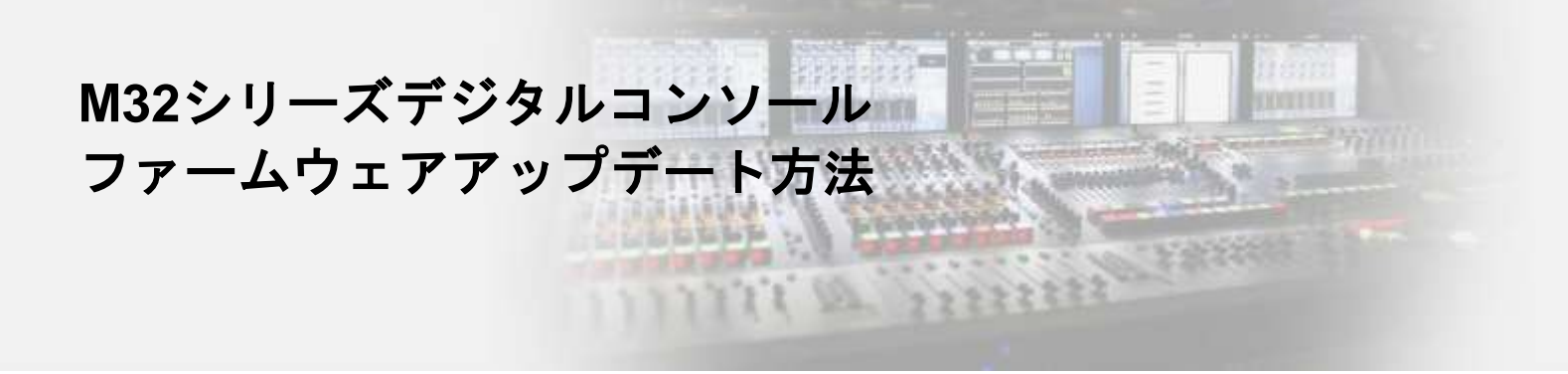

対象機種: M32/M32 LIVE/M32R/M32R LIVE/M32C 用意するもの: ファームウェアファイル、FAT32でフォーマットされたUSBメモリ

 ファームウェアファイルのダウンロードリンク (M32シリーズ全てのコンソールに同じファームウェアファイルが適用できます)
<a href="https://www.midasconsoles.com/Categories/Midas/Mixers/Digital/M32/p/P0B3I/Downloads">https://www.midasconsoles.com/Categories/Midas/Mixers/Digital/M32/p/P0B3I/Downloads</a>

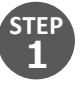

USBメモリの最上階層にファームウェアファイル(例: dcp\_corefs\_release-4.02.update)をコピーしてください。 同じ階層に複数のファームウェアファイルがある場合、アップデートができませんので、希望されるバージョンのファイル以外は削除してください。

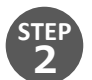

フロントパネルのUSBポート(RECORDERセクション)近くのVIEWボタンを押しながら、コンソールの電源 を投入してください。M32Cはロータリーエンコーダーを押し込みながら電源を投入してください。

|                              |                                               |                                                                                                    | @M                                                                        | DAS                 |    |
|------------------------------|-----------------------------------------------|----------------------------------------------------------------------------------------------------|---------------------------------------------------------------------------|---------------------|----|
| DNITOR<br>R<br>SER<br>ACCESS | REC HOME<br>METERS<br>ROUTING<br>CESS LIBRARY | DCP-boolsader 2.14 (3e00er<br>M328 SUB100044C75 00-<br>SDV2 (23 MB, 50750) 377<br>Hounding core: 402-0-aa94<br>Walting for USB drive- | 96404933) (Tuu, 25 jul 2019 13:5<br>5-64-65 - Cil-88<br>7404 Mill<br>5957 | 2559 40200 (+)marei |    |
|                              | EFFECTS                                       | 0                                                                                                    | 0                                                                         | 0                   | (( |
|                              | ASSIGN                                        |                                                                                                    | N                                                                         | MAIN BUS            |    |

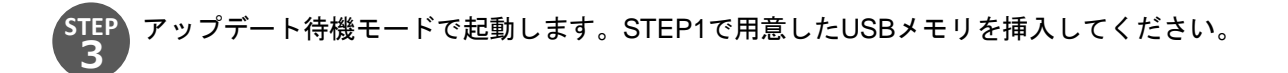

**OMDAS** No USB drive A: - L: 48K 14:42:55 B: · C: LIVE CH1 Welcome to Firmware version 4.02 Updating the Firmware can M32/R: updated the "Fast Faders" option for specific faderboards CustomBootState.scn can be auto-loaded from the USB drive and created cause data loss. Make sure to restore your Console Backup in the Setup - Global screen (3rd column) Routing - Input: cycle through the connected AES devices using the Layer made prior to the update. up/down arrows Pressing Utility + any Select button opens Name/Icon screen Select the Firmware header on Effects: Show Name/Icon/Color of the selected FX sources/inserts the SETUP - GLOBAL page to Routing - User In - Utility: Improved conversion of Input blocks to User show this screen again. slots FIRMWARE X-LIVE: use the transport knobs to move the locator Select Select × ×

数分でアップデートが完了します。V4.02以降はアップデートの詳細が表示されます。

STEP

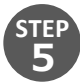

M32/M32 LIVE/M32R/M32R LIVEについては、SETUPページのUPDATE FWメニューからUSBメモリにア クセスしてアップデートすることも可能です。

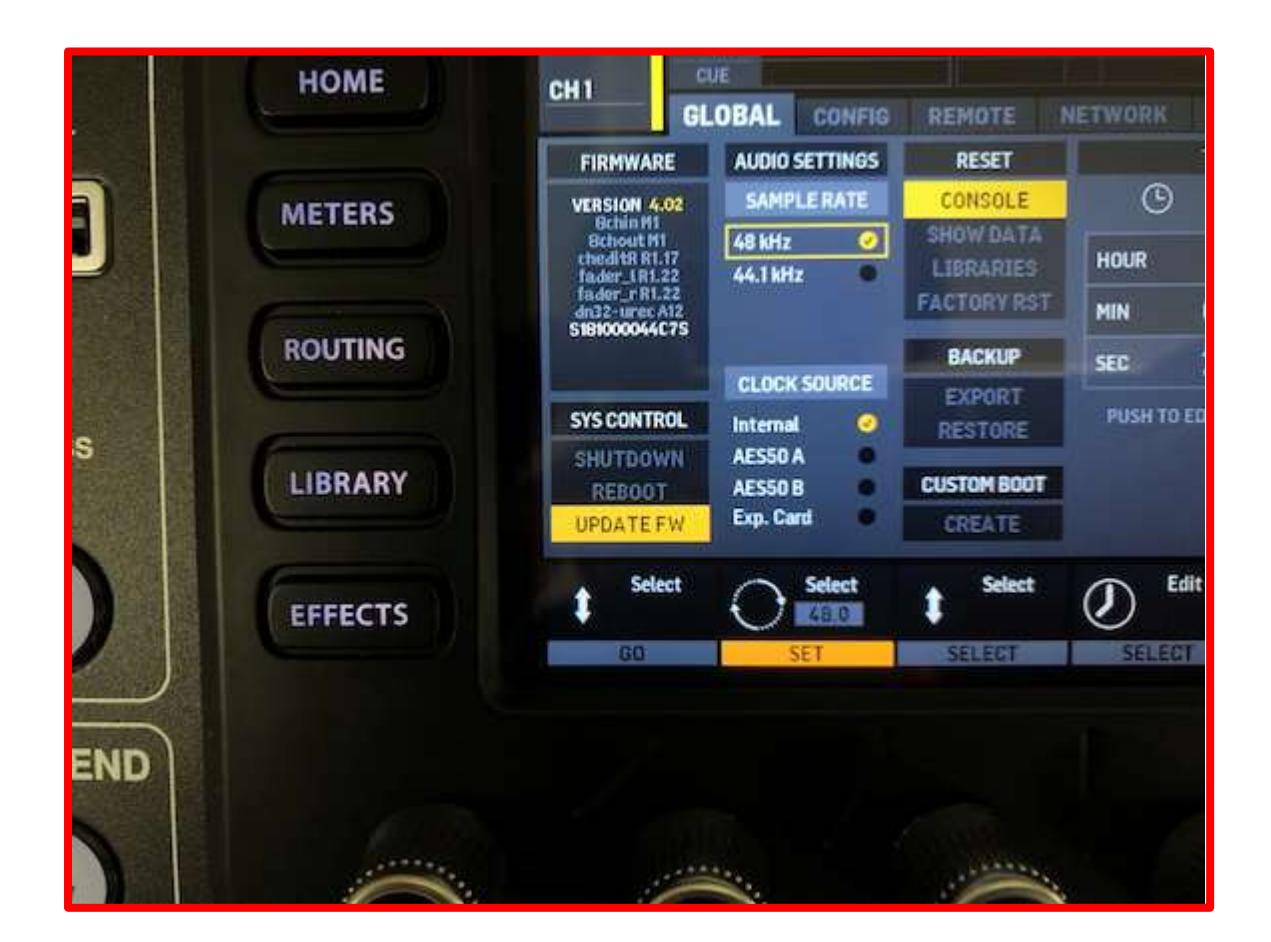

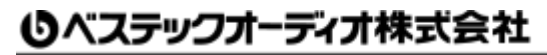

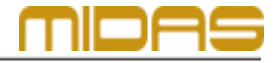

Web : www.bestecaudio.com Email :info@bestecaudio.com